# 1) SELECIONE AGENDAR

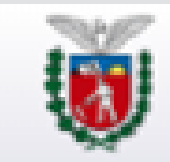

SECRETARIA DE ESTADO Sistema Agendamento

Agendamento de Atendimento

O agendamento eletrônico permite o atendimento com dia e hora marcados.

Selecione a opção desejada:

Agendar

Consultar, reagendar ou cancelar agendamento

2022 @ CELEPAR - Versão v1\_01\_286 gerada em 27/03/2023 às 10:00h

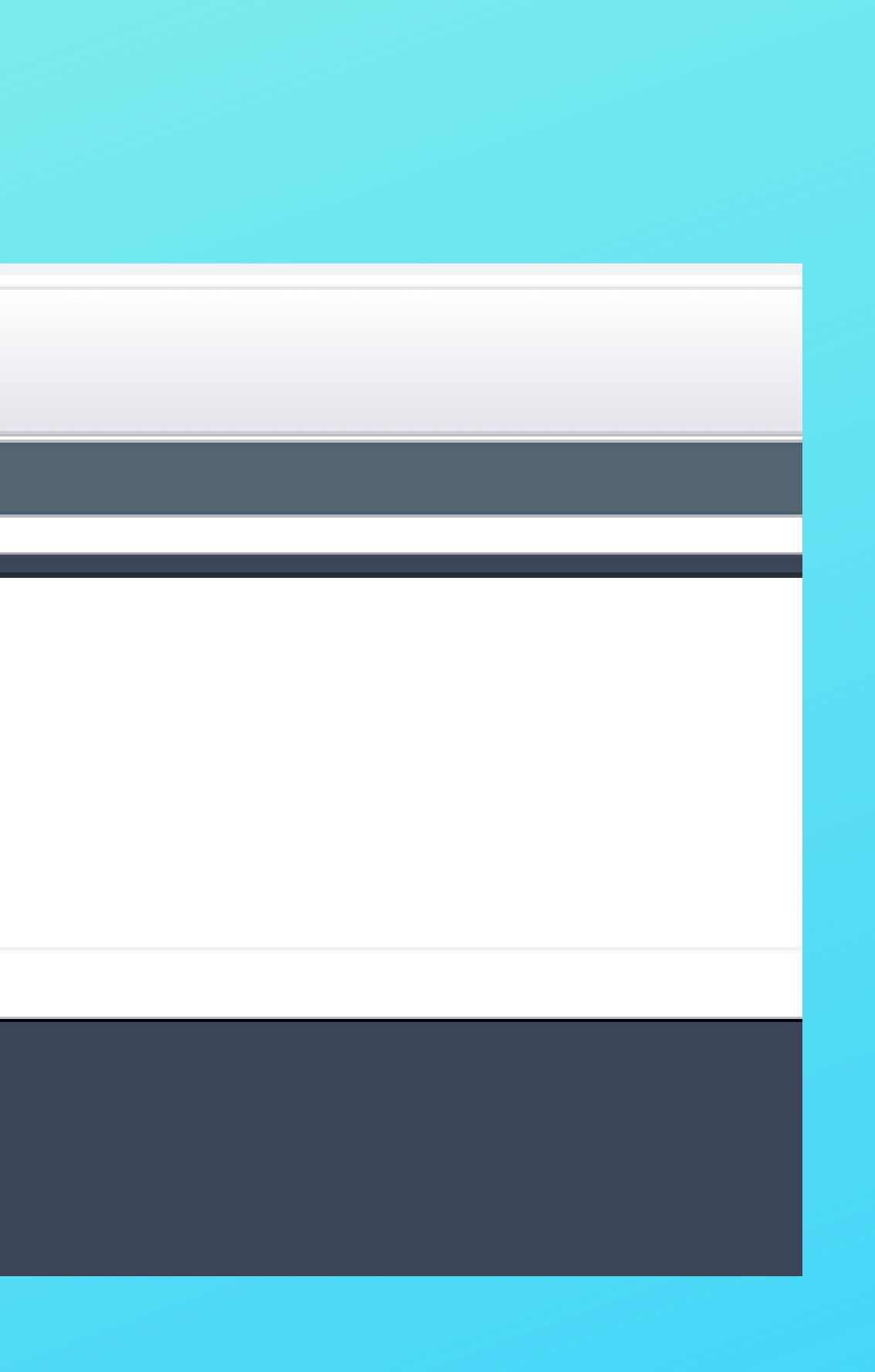

## 1) SELECIONE AS OPÇÕES CONFORME ABAIXO E CLIQUE EM PROSSEGUIR.

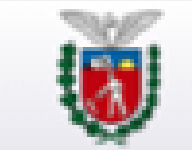

SECRETARIA DE ESTADO Sistema Agendamento

#### Agendamento de Atendimento

Selecione o serviço e o município onde deseja executar o seu atendimento.

| Atendimento: *                      | Sala do Empreendedor       |
|-------------------------------------|----------------------------|
| Município: *                        | Ibiporã                    |
| Atenção, identificamos seu IP: 45.1 | 91.163.18                  |
| 7960                                | Digite o código ao lado: * |
|                                     | Prosseguir                 |

2022 @ CELEPAR - Versão v1\_01\_286 gerada em 27/03/2023 às 10:00h

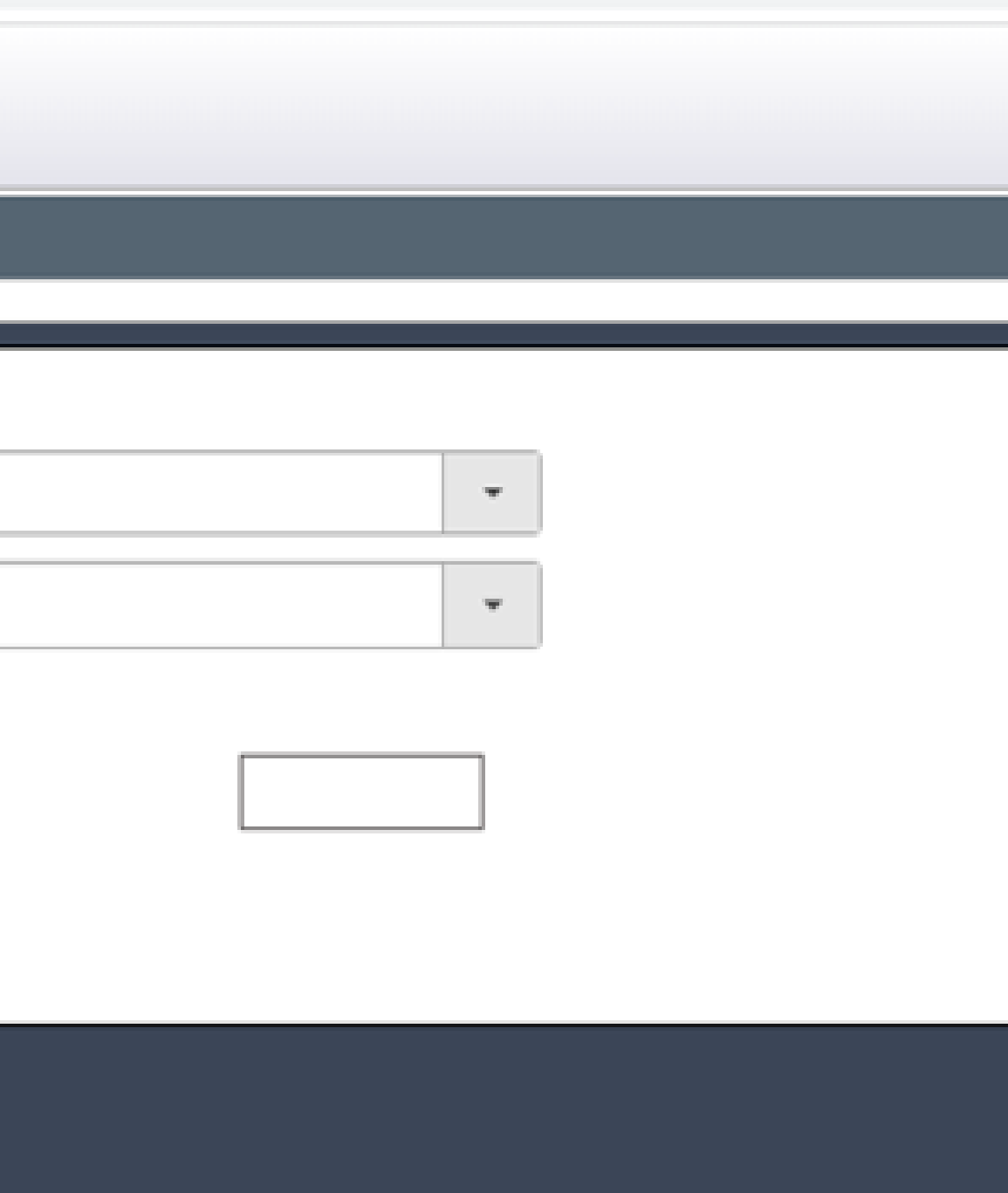

#### SELECIONE "SALA DO EMPREENDEDOR DE IBIPORÃ", ESCOLHA A DATA E HORÁRIO PARA ATENDIMENTO E CLIQUE EM PROSSEGUIR

|      |                | Contraction of the second | 0800i | s: Sal | a do l | Empree   |                    |       |
|------|----------------|---------------------------|-------|--------|--------|----------|--------------------|-------|
| Sele | cione e        | ım qu                     | al Po | sto de | e Ater | ndimen   | aseja atendimento: |       |
| Sa   | ila do i       | empre                     | ende  | dor d  | e Ibio | ora      |                    |       |
| CEP  | 86.200         | 0.000                     | . Pra | ca Cir | o Ibi  | ra de E  |                    |       |
| Sele | cione u        | ima d                     | ata e | , na s | equê   | ncia, ur | veis:              |       |
|      |                |                           |       |        |        |          |                    | -     |
| 0    |                | Maio 2023 O               |       |        |        | 0        | 08:50              | 09:40 |
| D    | 5              | т                         | Q     | Q      | \$     | s        | 0 13:50            | 14:40 |
|      | 1              | 2                         | 3     | 4      | 5      | 6        | 0 15:30            | 0     |
|      | 8              | 0                         | 10    | 11     | 12     | 13       | -                  |       |
| 7    |                | 16                        | 17    | 18     | 19     | 20       |                    |       |
| 7    | 15             |                           |       | 25     | 28     | 27       |                    |       |
| 14   | 15             | 23                        | 24    |        |        |          |                    |       |
| 7    | 15<br>22<br>29 | 23<br>30                  | 24    |        |        |          |                    |       |
| 7    | 15<br>22<br>29 | 23<br>30                  | 24    | _      |        |          |                    |       |

\*

## DIGITE SEU CPF E CLIQUE EM AVANÇAR

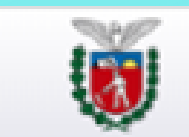

SECRETARIA DE ESTADO Sistema Agendamento

Agendamento de Serviços Online

Dados já selecionados: Sala do Empreendedor -> Ibiporã -> Sala do empreendedor de Ibipora (CEP 86.200-000, Praca Ciro Ibira de Barros, 176, Centro) -> 05/05/2023 14:40

Preencha os dados abaixo:

CPF \*:

(\*) Campo de preenchimento obrigatório.

2022 © CELEPAR - Versão v1\_01\_286 gerada em 27/03/2023 às 10:00h

Voltar

Avançar

#### PREENCHA SEU NOME COMPLETO, CELULAR E E-MAIL E CLIQUE EM "FINALIZAR AGENDAMENTO"

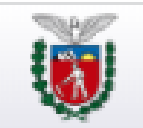

SECRETARIA DE ESTADO Sistema Agendamento

#### Agendamento de Serviços Online

Dados já selecionados: Sala do Empreendedor -> Ibiporã -> Sala do empreendedor de Ibipora (CEP 86.200-000, Praca Ciro Ibira de Barros, 176, Centro) -> 05/05/2023 14:40

Preencha os dados abaixo:

| CPF *:     | XXX.XXX.XXX-XX |
|------------|----------------|
| Nome *:    |                |
| Celular *: |                |
| E-mail *:  |                |

(\*) Campo de preenchimento obrigatório.

2022 © CELEPAR - Versão v1\_01\_288 gerada em 27/03/2023 às 10:00h

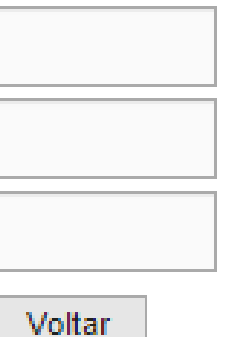

Finalizar Agendamento

# CLIQUE EM "SIM" E VOCÊ SERÁ DIRECIONADO PARA PÁGINA COM OS DADOS DO SEU AGENDAMENTO.

| onfirma o agendame            | nto?     |                                                                  |
|-------------------------------|----------|------------------------------------------------------------------|
| Data                          |          | Horários                                                         |
| 05/05/2023                    | 14:      | 40                                                               |
| Local:                        | Posto d  | e Atendimento - Sala do empreendedor de Ibipora (CEP 86.200-000, |
| Deseja receber noti<br>por: * | ficações | Não deseja 👻                                                     |
|                               |          | <b>•••</b>                                                       |

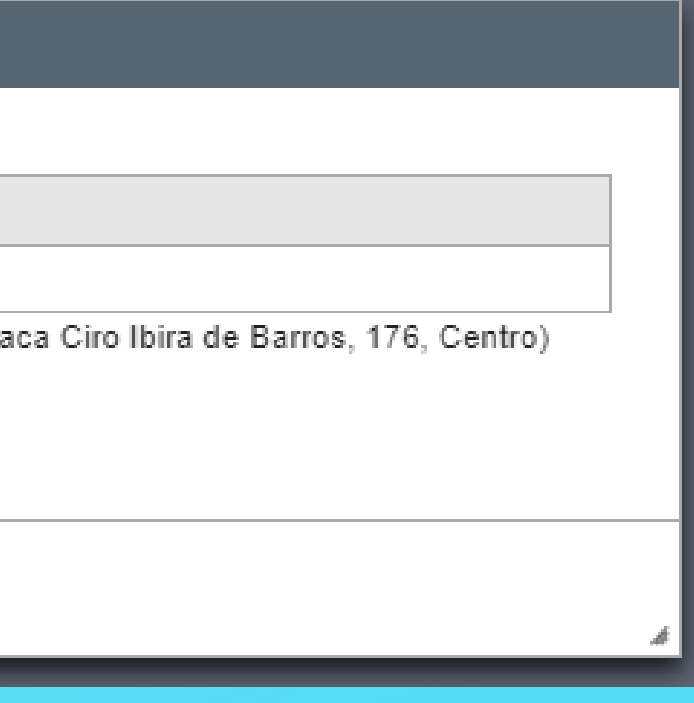